## 线上档案查借阅流程说明

## (仅供非密档案查借阅使用)

一、普通查借阅

1、流程图

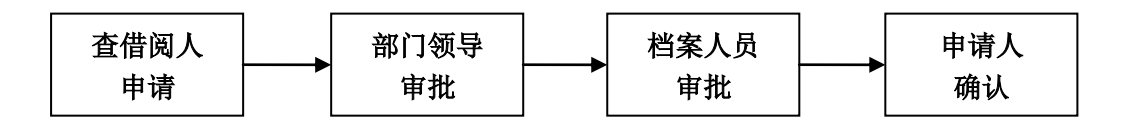

- 2、步骤
- 1)查借阅人点击档案管理 → 普通查借阅→ 普通申请→ 填写 查借阅人手机号、借阅日期、选择审批的部门领导、填写借阅用 途→ 选择档案类型、填写档案名称(可模糊填写)、选择物理 形态和利用方式→ 提交。
- 2) 本部门领导审批。
- 3) 申请人来档案室查借阅, 核对档案信息后, 档案室人员审批。
- 4) 申请人确定查借阅档案无误后,提交确认。

## 二、科研档案跨部门查借阅

本流程仅用于各研究单元查借阅非本部门生成/非本部门承研项目的科研档案时使用。

1、流程图

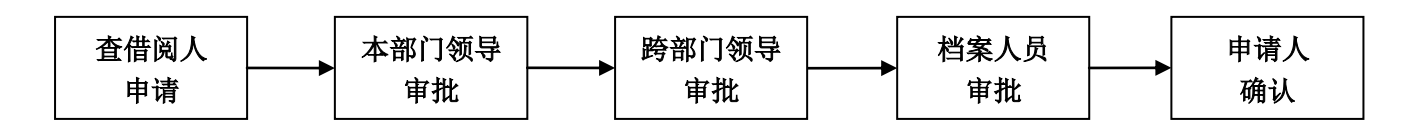

2、步骤

1) 查借阅人点击档案管理 → 科研档案跨部门查借阅 → 跨部门

申请→填写查借阅人手机号、借阅日期、选择审批的部门领导 及跨部门领导、填写借阅用途→→填写档案名称(可模糊填写)、 选择物理形态和利用方式→→提交。

- 2) 本部门领导审批。
- 3) 跨部门领导审批。
- 4)申请人来档案室查借阅,核对档案信息后,档案室人员审批。
- 5) 申请人确定查借阅档案无误后,提交确认。

## 三、法人证书原件借阅

1、流程图

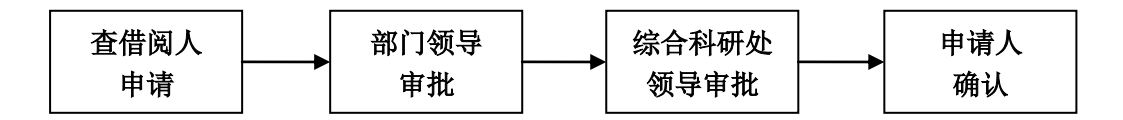

- 2、步骤
- 1)查借阅人点击档案管理→ 法人证书原件 → 法人证书原件申 请 → 填写查借阅人手机号、借阅日期、选择审批的部门领导、 填写借阅用途 → 选择档案名称(正本或副本)、选择物理形态和 利用方式 → 提交。
- 2) 本部门领导审批。
- 3)综合科研处领导审批(此处为系统默认提交,无需选择)。
- 4) 申请人来档案室查借阅,档案室人员审批。
- 5)申请人确定查借阅档案无误后,提交确认。
- 四、档案延期归还
- 1、流程图

| 查借阅人 | 档案人员 |
|------|------|
| 申请   | 审批   |

- 2、步骤
- 1)查借阅人点击档案管理→ 档案延期归还 → 档案延期归还申
  请→选择需要延期的档案借阅流程 → 填写查借阅人手机号、
  延期日期 → 选择需要延期借阅的档案 → 提交。
- 2) 档案室人员审批。
- 注:流程中的每份档案只能延期一次。